# 2. 基本機能 9.シフトの公開

## 1.シフトを公開・通知する

## STEP.1 シフトを個別に通知する

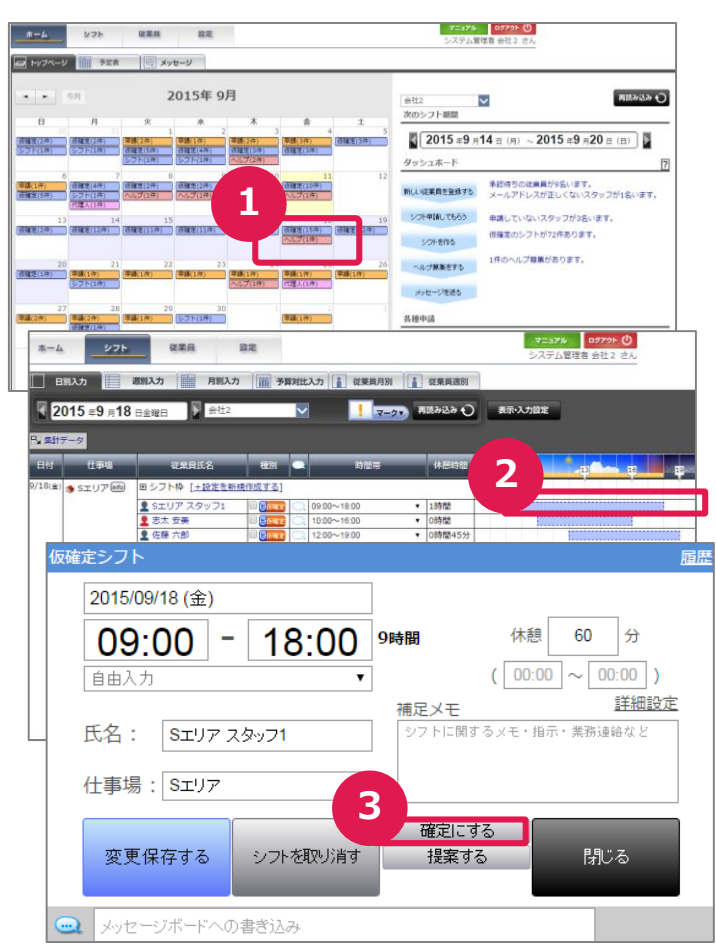

## STEP.2 シフトを一括で通知する

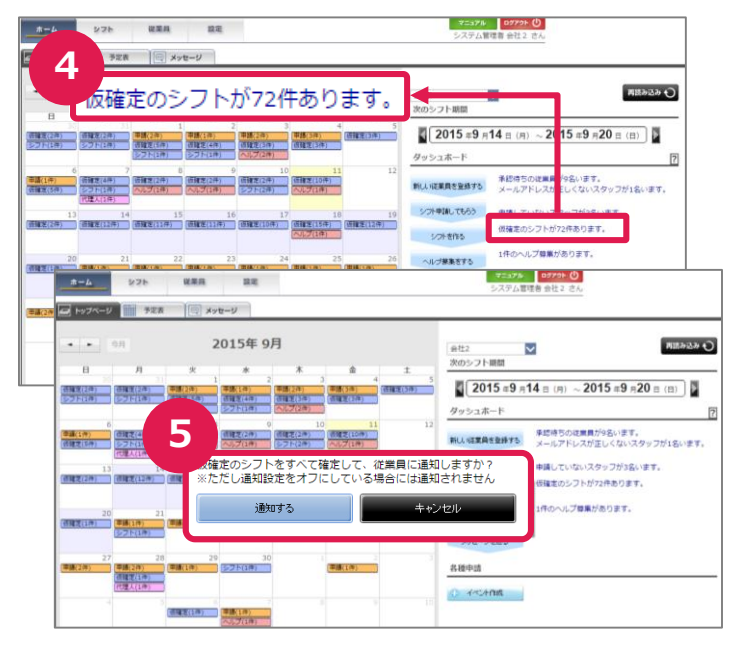

#### ①通知する日付を選択する

ホーム画面のカレンダーで、シフトを通知す る日付を押します。

②通知するスタッフ(従業員)の選択 シフトを個別に通知したいスタッフ(従業 員)のシフトバーを押し、シフト詳細画面 を表示します。

#### ③シフトの公開・通知

シフト内容を確認し、「確定にする」を押します。シフトが確定すると、シフオプから自動的にスタッフ(従業員)にシフト確定の通知メールが送信されます。 ※メール通知設定がオフになっている場合には、通知メールが届きません。

#### ④通知する日付を選択する

ホーム画面のダッシュボードから「仮確定の シフトが〇件あります。」を押します。

#### ⑤シフトの公開・通知

スタッフにシフトの確定を通知するには「通 知する」を押します。シフオプから自動的に スタッフにシフト確定の通知メールが送信さ れます。

※メール通知設定がオフになっている場合 には、通知メールが届きません。

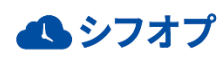